# Performance and load testing with JMeter

- Overview
  - JMeter concepts
    - Mapping of concepts to Xray
      - Test
      - Test status
        - Other relevant performance test results
- Requirements
- Description
  - JPetStore example
    - Setup: checking out the JMeter project and setup of auxiliary variables
    - Configuring the Build steps
    - Configuring the Post-build actions
  - JPetStore with assertions example
- Room for improvement
- References

# Overview

JMeter is an open-source tool used for performance and load testing.

Normally used to measure web site performance, it can be also used in broader contexts.

Native features provide a reasonable set of samplers and reports; however, this may be extended using plugins.

JMeter does not provide, by default, a SLA/SLO mechanism. Basic SLAs may be implemented using assertions (e.g. duration/response assertion or custom assertion) though.

JMeter has a GUI but it can be run in command line mode using its CLI. It can produce JTL/CSV based reports or XML based reports; the latter provide additional information.

### JMeter concepts

The following table provides an overview of JMeter concepts; if you're used to it, you can probably skip it.

By having these concepts present, we may reflect on their mapping somehow to Xray.

| JMeter concept               | What it means?                                                                                                    |
|------------------------------|----------------------------------------------------------------------------------------------------|
| Test Plan                    | a high-level testing scope, consisting of multiple "users"/threads doing multiple acctions                                                                        |
| Thread Group                 | users                                                                                                    |
| Controller                   | what drives the actions and flow of tests                                                                                                    |
| Sampler<br>(controller)      | request                                                                                                    |
| Logic (controller)           | a way to group and determine which samplers to run                                                                                                    |
| Transaction<br>(controlller) | one type of logic controller that provides a way to group multiple samplers and its samples (i.e. requests) in order to obtain an additional sample based on them |
| Sample                       | obtained sample (i.e. the "response")                                                                                                    |
| (sampler)<br>Assertion       | Assertions are used to perform additional checks on samplers, validating samples accordingly with a criteria, marking it as successful or not.                    |
| Listener                     | test results/samples listener (e.g. for producing reports)                                                                                                    |

### Mapping of concepts to Xray

JMeter is not a functional testing tool; it's essentialy a load tool simulating multiple users (threads), doing several actions as they would in a typical usage scenario.

Mapping of concepts may no be straighforward thiugh.

If we aim to have visibility of the performance testing results, we need to think in the following questions:

• What can we consider the Test?

- · How can we assess if was successful or not?
- What information is relevant for analysis?

#### Test

The Test could be the whole JMeter's test plan; this is a valid and simple approach. It depends on how you use the test plan.

A Test could also represent each user/thread on that test plan; this would create tons of Tests that would be meaningless as they would not clearly identify anything in particular and could not be reused whatsoever.

Another approach would be to use each sampler as a Test. However, samplers are normally grouped and nested under other controllers. Thus, a better approach would be to represent all controllers (samplers and logic controllers) as Tests.

### **Test status**

Determining whether a test was successful or not, first depends on what you define as being the "Test".

In this tutorial we'll consider each controller as a Test in Xray. Classifying it as failed or not can be done based on the nested assertion results or simply on the implicit sampler' (un)successful classification.

#### Other relevant performance test results

As part of performance testing, the following metrics are common:

- errors (count, %)
- total elapsed time (e.g average, min, max, std dev, 90th percentile)
- latency time/TTFB (e.g average, min, max
- connect time (e.g average, min, max)
- requests throughput/requests per time unit (e.g. average)
- received bytes (total, throughput)
- sent bytes (total, throughput)
- requests (count)

Some of these may be considered as KPIs and used to define SLA/SLOs. JMeter does not provide a way to implement SLAs though.

SLAs are usually marked as being successful/met, warning or as failed/unmet.

## Requirements

- JMeter
- JMeter Plugins Manager and some plugins (jmeter-http, jpgc-httpraw, jpgc-graphs-basic, jpgc-graphs-additional, jpgc-synthesis, jpgc-cmd)
- Jenkins (optional)

# Description

The overall approach to have visibility of the performance results in Xray will be as follows:

- 1. run JMeter in command line
- 2. generate results in JTL (CSV based) format
- 3. post-process results to
  - a. generate a JUnit XML report, mapping each controller as a Test
  - b. generate dashboard report, containing multiple reports/charts
  - c. produce aggregate report or similar (e.g. synthesis report) in CSV
  - d. produce one or more charts
- submit results to Xray along with the previously generated report assets
  - a. fill out the "Description" field of the corresponding created Test Execution issue with
    - i. link to project/job in Jenkins
    - ii. link to dashboard HTML report in Jenkins workspace
    - iii. aggregate report content formatted as a table

### JPetStore example

In this example, we're load testing a fictitious pet store site name JPetStore (this site is kindly provided by Octoperf for demo purposes).

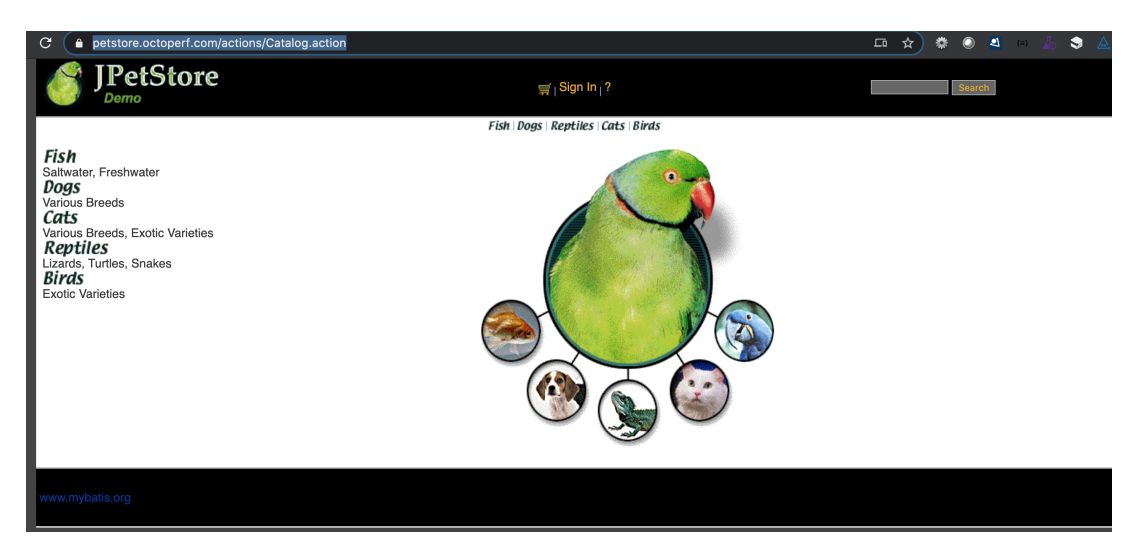

The testing scenario exercises 20 users, with a ramp-up period of 240s, doing a standard user path/scenario: go to the site, login, view a category, then a product, add to cart, buy it and logout.

| 📔 🦉 🚔 🗒 👗 🛄 🗎 ( + )                   | - 🍫 🕨 👦 🗶 💐 🎬 🍂 🏷 🔚 🔋 🛛 00:04:00 🛕 0 0/20 🛞 🚣                                 |
|---------------------------------------|-------------------------------------------------------------------------------|
| 🔻 👗 JMeter Demo                       | Thread Group                                                                  |
| 🔻 🔯 JPetstore                         | Thread Group                                                                  |
| DNS Cache Manager                     |                                                                               |
| r 🛛 💥 HTTP Cookie Manager             |                                                                               |
| HTTP Cache Manager                    | Comments:                                                                     |
| HTTP Authorization Manager            | Action to be taken after a Sampler error                                      |
| 🔻 🥫 Home page                         |                                                                               |
| 🔹 🕨 🎤 homepage                        | 💿 Continue 🔷 Start Next Thread Loop 🔷 Stop Thread 🔷 Stop Test 🦳 Stop Test Now |
| 🔻 🥫 Login page                        |                                                                               |
| 🕨 🧪 signinForm                        | Thread Properties                                                             |
| 👻 👻 Signin                            |                                                                               |
| 🕨 🧪 viewCatalog                       | Number of Threads (users): 20                                                 |
| signinAccount                         |                                                                               |
| 🔻 🧝 ViewCategory                      | Ramp-up period (seconds): 120                                                 |
| viewCategory                          |                                                                               |
| 🔻 🥫 ViewProduct                       |                                                                               |
| viewProduct                           | ✓ Same user on each iteration                                                 |
| ▼ 🔄 AddToCart                         |                                                                               |
| AddItemToCart                         |                                                                               |
| newOrderForm                          |                                                                               |
| setBillingInfo                        | Specify Thread lifetime                                                       |
| confirmOrder                          | Duration (seconds): 240                                                       |
| ► 🕒 LogOff                            |                                                                               |
| 🎿 View Results Tree                   |                                                                               |
| 🎿 jp@gc – Synthesis Report (filtered) |                                                                               |
| 🋃 Summary Report                      |                                                                               |

There are several transactions, grouping one or more HTTP requests (i.e. using the HTTP Request sampler).

However, there are no explicit assertions; thus, all failures (i.e. samples marked as being unsuccessful) will be based on the standard HTTP response codes.

Tests can be run using JMeter GUI or using the command line jmeter, which is the preferred approach if you wish to make it part of your CI.

We'll use Jenkins as our CI tool and we'll configure a freestyle project for running our tests.

### Setup: checking out the JMeter project and setup of auxiliary variables

We need to setup some variables related to the Jira instance to be able to attach some files to the Test Execution issue later on, if we want to, using the at tach\_files\_to\_issue.sh shell script.

These are somehow redundant with the Xray instance configuration but are necessary if we wish to expose them.

We start by defining one variable for the Jira server base URL as build pararamter.

| This project is parameterized |               |                       | 0 |
|-------------------------------|---------------|-----------------------|---|
|                               | String Parame | ter X                 | 0 |
|                               | Name          | JIRA_BASEURL          | 0 |
|                               | Default Value | http://192.168.56.102 | 0 |
|                               | Description   |                       | 0 |
|                               |               |                       |   |
|                               |               |                       |   |
|                               |               | Plain text] Preview   |   |
|                               |               |                       | 0 |

Using the Credentials Binding plugin, we will populate two variables for the Jira instance's username and password; these will be, in turn, obtained from the credentials already stored and linked to the Xray instance configuration in Jenkins.

| Bindings                     |                                           |   |  |  |  |
|------------------------------|-------------------------------------------|---|--|--|--|
| Username and pass            | word (separated)                          | × |  |  |  |
| Username Variable            | me Variable JIRA_USERNAME                 |   |  |  |  |
| Password Variable            | JIRA_PASSWORD                             |   |  |  |  |
| Credentials                  | Specific credentials Parameter expression | 0 |  |  |  |
|                              | admin/****** (Jira admin user)            |   |  |  |  |
| Add 👻                        |                                           |   |  |  |  |
| Abort the build if it's stud | k                                         |   |  |  |  |
| Add timestamps to the C      | Console Output                            |   |  |  |  |
| Inject environment varia     | oles to the build process                 | 0 |  |  |  |
| Inject passwords to the l    | build as environment variables            |   |  |  |  |
| With Ant                     |                                           |   |  |  |  |

The "code" will be checked out from our source code versioning system (e.g. Git), which contain the JMeter project(s) saved in .jmx format along with some additional scripts.

| Jenkins > jmeter-petstore-octoperf > |                                |                |                                                   |   |
|--------------------------------------|--------------------------------|----------------|---------------------------------------------------|---|
|                                      | General Source Code Management | Build Triggers | Build Environment Build Post-build Actions        |   |
|                                      | Source Code Management         | t              |                                                   |   |
|                                      | None                           |                |                                                   |   |
|                                      | Git                            |                |                                                   |   |
|                                      | Repositories                   |                |                                                   | 0 |
|                                      |                                | Repository URL | ssh://git@localhost/home/git/repos/jmeter-exp.git | 0 |
|                                      |                                | Credentials    | git/***** 🗘 🖝 Add                                 |   |
|                                      |                                |                | Advanced                                          |   |
|                                      |                                |                | Add Repository                                    |   |

### Configuring the Build steps

The "build" is composed of several steps, starting with the one that runs JMeter.

## Build

| Execute shell |                                                 |  |  |  |  |  |  |  |
|---------------|-------------------------------------------------|--|--|--|--|--|--|--|
| Command       | ./run_petstore_octoperf.sh                      |  |  |  |  |  |  |  |
|               |                                                 |  |  |  |  |  |  |  |
|               |                                                 |  |  |  |  |  |  |  |
|               |                                                 |  |  |  |  |  |  |  |
|               | See the list of available environment variables |  |  |  |  |  |  |  |

//un\_petstore\_octoperf.sh
#!/bin/bash
JMETERPLUGINSCMD=JMeterPluginsCMD.sh
./cleanup.sh
# run jmeter and produce a JTL csv report
jmeter -n -t examples/jpetstore/jpetstore\_configurable\_host.jmx -l results.jtl -e -o dashboard
# process JTL and covert it to a synthesis report as CSV
\$JMETERPLUGINSCMD --generate-csv synthesis\_results.csv --input-jtl results.jtl --plugin-type SynthesisReport
\$JMETERPLUGINSCMD --generate-png reports/ResponseTimesOverTime.png --input-jtl results.jtl --plugin-type
ResponseTimesOverTime --width 800 --height 600
\$JMETERPLUGINSCMD --generate-png reports/TransactionsPerSecond.png --input-jtl results.jtl --plugin-type
TransactionsPerSecond --width 800 --height 600
./convert.sh "jmeter.jpetstore"

We need to process the JTL file and produce a report that can be submitted to Xray; we'll use a JUnit XML based report that will be generated using a specific tool.

About JMeter to JUnit XML converts

(i)

There are several JMeter JTL to JUnit XML converters out there. However, most of them do neither a implement a mapping of concepts that is useful nor provide additional information about the failures.

This tutorial uses a modified version (pre-built JAR) of the the jmeter-junit-xml-converter code.

It will produce a JUnit XML report containing:

- one Test Suite per each Thread
- multiple <testcase> elements, one per each controller
- add information about the duration (i.e "time" attribute) on each <testcase>
  - add failure message, if available

The modified jmeter-junit-xml-converter utility will produce a junit.xml and an alternate\_junit.xml file; we want the latter as it better suits our needs. We'll call it using the converter.sh shell script along with a parameter that will allow us to uniquely identify the Tests afterwards (e.g. "jmeter. jpetstore").

| ./convert.sh                                                                         |
|--------------------------------------------------------------------------------------|
| #!/bin/bash                                                                          |
| if [ \$# == 1 ];                                                                     |
| then                                                                                 |
| TESTSUITE=\$1                                                                        |
| else                                                                                 |
| TESTSUITE="jmeter"                                                                   |
| fi                                                                                   |
| JAR=./converters/jmeter-junit-xml-converter-0.0.1-SNAPSHOT-jar-with-dependencies.jar |
| java -jar \$JAR results.jtl junit.xml \$TESTSUITE                                    |

Optionally, we'll add two build steps to store the tabular aggregate report in an environment variable (e.g. AGGREGATE\_TABLE) as a string. This requires the Environment Injector plugin.

| Execute shell |                                                                                      |                                                                                          |          |     |  |  |  |  |
|---------------|--------------------------------------------------------------------------------------|------------------------------------------------------------------------------------------|----------|-----|--|--|--|--|
| Command       | #!/bin                                                                               | /bash                                                                                    |          |     |  |  |  |  |
|               | <pre>echo AGGREGATE_TABLE="\$(./process_aggregate.sh)" &gt; envvars.properties</pre> |                                                                                          |          |     |  |  |  |  |
|               |                                                                                      |                                                                                          |          |     |  |  |  |  |
|               |                                                                                      |                                                                                          |          |     |  |  |  |  |
| :             | See <u>the I</u>                                                                     | ist of available environment variables                                                   |          |     |  |  |  |  |
|               |                                                                                      |                                                                                          | Advanced |     |  |  |  |  |
|               |                                                                                      |                                                                                          | X        |     |  |  |  |  |
| Inject enviro | onment v                                                                             | rariables                                                                                |          | Ð   |  |  |  |  |
| Properties F  | ile Path                                                                             | envvars.properties                                                                       |          | 0   |  |  |  |  |
| Properties C  | Content                                                                              |                                                                                          |          | 0   |  |  |  |  |
|               |                                                                                      |                                                                                          |          |     |  |  |  |  |
|               |                                                                                      |                                                                                          |          |     |  |  |  |  |
|               |                                                                                      |                                                                                          |          |     |  |  |  |  |
|               |                                                                                      |                                                                                          |          |     |  |  |  |  |
|               |                                                                                      |                                                                                          |          |     |  |  |  |  |
| ./process_a   | iggreg                                                                               | ate.sh                                                                                   |          |     |  |  |  |  |
| #!/bin/ba     | .sh                                                                                  |                                                                                          |          |     |  |  |  |  |
| cat repor     | ts/ag                                                                                | ggregate_results.csv  tr "," " "   sed -e 's/^/ /'   sed -e 's/\$/ \\\\n\\/'   sed -e '1 | s/ /     | /g' |  |  |  |  |

### **Configuring the Post-build actions**

| () | Bonus tip!<br>The Jenkins' Perform<br>unstable depending | n <mark>ance plugin</mark> can <u>optio</u><br>on absolute or relative                                                                                                    | <u>onally</u> be u<br>threshold                                            | ised<br>ds. | to create s                                                      | some tr                                           | rend cł | narts in . | Jenkins | and als | o as me | eans to | mark the | build as | failed o | r |
|----|----------------------------------------------------------|----------------------------------------------------------------------------------------------------|----------------------------------------------------------------------------|-------------|------------------------------------------------------------------|---------------------------------------------------|---------|------------|---------|---------|---------|---------|----------|----------|----------|---|
|    | Publish Performance test result report                   | rt                                                                                                    |                                                                            |             |                                                                  |                                                   |         |            |         |         |         |         |          |          |          |   |
|    | Source data files (autodetects format):                  | results.jtl                                                                                                    |                                                                            |             |                                                                  |                                                   |         |            |         |         |         |         |          |          |          |   |
|    | Regex for included samplers                              |                                                                                                    |                                                                            |             |                                                                  |                                                   |         |            |         |         |         |         |          |          |          |   |
|    | Select evaluation mode                                   | Expert Mode  Standard Mode                                                                                                    |                                                                            |             |                                                                  |                                                   |         |            |         |         |         |         |          |          |          |   |
|    |                                                          | Standard Mode                                                                                                    |                                                                            |             |                                                                  |                                                   |         |            |         |         |         |         |          |          |          |   |
|    |                                                          | Select mode:                                                                                                    | Relative Threshol                                                          | ld 😑 Error  | Threshold                                                        |                                                   |         |            |         |         |         |         |          |          |          |   |
|    |                                                          | Use Error thresholds on single build:                                                                                                    | Unstable -1                                                                |             |                                                                  |                                                   |         |            |         |         |         |         |          |          |          |   |
|    |                                                          |                                                                                                    | Failed                                                                     | -1          |                                                                  |                                                   |         |            |         |         |         |         |          |          |          |   |
|    |                                                          |                                                                                                    |                                                                            |             |                                                                  | A                                                 | dvanced |            |         |         |         |         |          |          |          |   |
|    |                                                          | Use Relative thresholds for build comparison:                                                                                                    | Unstable % Range<br>Failed % Range<br>O Compare with p<br>Compare based on | previous Bu | (-)<br>-1,0<br>-1,0<br>uild  Compare with Build<br>Average Respo | (+)<br>-1,0<br>-1,0<br>Id number (<br>nse Time \$ | 0       |            |         |         |         |         |          |          |          |   |
|    |                                                          | Expert Mode                                                                                                    |                                                                            |             |                                                                  |                                                   |         |            |         |         |         |         |          |          |          |   |
|    |                                                          | Constraint settings  Beginner Failed Beginner Unstat Beginner Unstat Beginner | Builds<br>ble Builds<br>int log to workspace                               |             |                                                                  |                                                   |         |            |         |         |         |         |          |          |          |   |
|    |                                                          | Constraints Add a new const                                                                                                    | traint 👻                                                                   |             |                                                                  |                                                   |         |            |         |         |         |         |          |          |          |   |

Test results can be submitted to Xray either by using a command line tool (e.g. curl) or by using a specific CI plugin which in our case will be the "Xray – Test Management for Jira Plugin".

We could choose the "JUnit XML" as the format in the "Xray: Results Import Task", that would be simpler to setup.

However, if we use the "JUnit XML multipart" format, we can further customize the Test Execution issue. We'll use this as means to provide a link to the Jenkins build along with a link to dashboard report generated by JMeter. We may also provide the aggregate report table stored previously as an environment variable.

| Xray: Results | Import Task                                      |                                                                                                    | X  |
|---------------|--------------------------------------------------|----------------------------------------------------------------------------------------------------|----|
| Jira Instance | xray-vm                                          |                                                                                                    |    |
| Format        | JUnit XML multipart                              |                                                                                                    |    |
| Parameters    | Import to Same Test Execution                    | ٥                                                                                                    |    |
|               |                                                  | When this option is check, if you are importing multiple execution report files using a glob expression, the results will be<br>imported to the same Test Execution                                                                                                    |    |
|               | Execution Report File (file path with file name) | alternate_junit.xml                                                                                                    |    |
|               | Test Execution fields                            | JSON Content                                                                                                    | \$ |
|               |                                                  | {     "fields": {         "project": {             "fields": {             "key": "CALC"             },             "summary": "JMeter performance results",             "description": "Build URL: \$(BUILD_URL).\n\nDetailed dashboard report at:             \$(JOE_URL)ws/dashboard/index.htmln\n^Aggregate results summary"\n\n \$(AGGREGATE_TABLE)\n",             "issuetype": {             "name": "Test Execution"             }             } |    |

If using this format, you'll need to provide the Test Execution's issue type name (or the id) and the project key.

```
Test Execution fields (JSON content) - example1
{
    "fields": {
        "project": {
            "key": "CALC"
        },
        "summary": "JMeter performance results",
        "description": "Build URL: ${BUILD_URL}.\n\nDetailed dashboard report at: ${JOB_URL}ws/dashboard/index.
html\n\n*Aggregate results summary*\n\n ${AGGREGATE_TABLE}\n",
        "issuetype": {
            "name": "Test Execution"
        }
    }
}
```

You may also specify the Test Plan, Revision and Test Environments fields but you'll need to obtain their custom field ID from Jira's administration. Note that these IDs are specific to each Jira instance. In the following example, "customfield\_10033" corresponds to the Revision CF, "customfield\_11805" to the Test Environments CF and "customfield\_11807" to the Test Plan CF.

```
Test Execution fields (JSON content) - example2
{
   "fields": {
      "project": {
         "key": "CALC"
      },
      "summary": "JMeter performance results",
      "description": "Build URL: ${BUILD_URL}.\n\nDetailed dashboard report at: ${JOB_URL}ws/dashboard/index.
html\n\n*Aggregate results summary*\n\n ${AGGREGATE_TABLE}\n",
      "issuetype": {
         "name": "Test Execution"
      },
      "customfield_10033": "123",
          "customfield_11805" : [
            "staging"
      ],
      "customfield_11807": [
         "CALC-1200"
      ]
   }
}
```

|                                                                                            | ld task                                                                                                    |                                                                                                    |
|--------------------------------------------------------------------------------------------|----------------------------------------------------------------------------------------------------|----------------------------------------------------------------------------------------------------|
| Tasks                                                                                      |                                                                                                    |                                                                                                    |
|                                                                                            |                                                                                                    | Log text                                                                                                    |
|                                                                                            |                                                                                                    |                                                                                                    |
|                                                                                            |                                                                                                    |                                                                                                    |
|                                                                                            |                                                                                                    | Add                                                                                                    |
|                                                                                            | Script                                                                                                    | ISSUEKEY=\$(echo \$XRAY_TEST_EXECS   cut -d ";" -f 1)                                                             |
|                                                                                            |                                                                                                    | ./attach_files_to_issue.sh \$ISSUEKEY reports/*.png dashboard.zip                                                 |
|                                                                                            |                                                                                                    |                                                                                                    |
|                                                                                            | Run script only if all previous steps were successful                                                                                                    |                                                                                                    |
|                                                                                            | Escalate script execution status to job status                                                                                                    |                                                                                                    |
|                                                                                            |                                                                                                    |                                                                                                    |
|                                                                                            |                                                                                                    |                                                                                                    |
|                                                                                            | Add another task                                                                                                    |                                                                                                    |
| For the tin<br>for that.                                                                   | Add another task                                                                                                    | ad other files; however, we can make a basic shell script (e.g. attach_files_to_issue                             |
| For the tin<br>for that.                                                                   | Add another task ne being, the Jenkins plugin can't uploa iles_to_issue.sh /bash                                                                                                    | ad other files; however, we can make a basic shell script (e.g. attach_files_to_issue                             |
| For the tin<br>for that.<br>attach_f<br>#!/bin<br>BASEUR:                                  | Add another task The being, the Jenkins plugin can't uploa Tiles_to_issue.sh /bash L=\${JIRA_BASEURL:-http://you:                                                                                     | ad other files; however, we can make a basic shell script (e.g. attach_files_to_issue                             |
| For the tim<br>for that.<br>attach_f<br>#!/bin<br>BASEUR:<br>USERNAI                       | Add another task The being, the Jenkins plugin can't uploa Tiles_to_issue.sh The bash L=\${JIRA_BASEURL:-http://you: WE=\${JIRA_USERNAME:-admin}                                                      | ad other files; however, we can make a basic shell script (e.g. attach_files_to_issue                             |
| For the tim<br>for that.<br>attach_f<br>#!/bin<br>BASEUR:<br>USERNAI<br>PASSWOI            | Add another task<br>the being, the Jenkins plugin can't uploa<br>iles_to_issue.sh<br>/bash<br>L=\${JIRA_BASEURL:-http://you:<br>ME=\${JIRA_USERNAME:-admin}<br>RD=\${JIRA_PASSWORD:-admin}            | ad other files; however, we can make a basic shell script (e.g. attach_files_to_issue                             |
| For the tin<br>for that.<br>attach_f<br>#!/bin<br>BASEUR<br>USERNAI<br>PASSWOI<br>ISSUEKI  | Add another task<br>The being, the Jenkins plugin can't uplow<br>illes_to_issue.sh<br>/bash<br>L=\${JIRA_BASEURL:-http://you:<br>ME=\${JIRA_USERNAME:-admin}<br>RD=\${JIRA_PASSWORD:-admin}<br>EY=\$1 | ad other files; however, we can make a basic shell script (e.g. attach_files_to_issue<br>rjiraserver.example.com} |
| For the tim<br>for that.<br>attach_f<br>#!/bin<br>BASEUR:<br>USERNAI<br>PASSWOI<br>ISSUEKI | Add another task<br>he being, the Jenkins plugin can't uplow<br>illes_to_issue.sh<br>/bash<br>L=\${JIRA_BASEURL:-http://you:<br>WE=\${JIRA_USERNAME:-admin}<br>RD=\${JIRA_PASSWORD:-admin}<br>EY=\$1  | ad other files; however, we can make a basic shell script (e.g. attach_files_to_issue                             |

After running Jenkins job, we may track some performance trend charts directly in the project's page. This requires previous configuration of the Performance Plugin as mentioned earlier.

| 🛞 Je    | enkins                       |                                                                          | 3 Qsearch Ø admin   log out                                                                                                    |
|---------|------------------------------|--------------------------------------------------------------------------|----------------------------------------------------------------------------------------------------|
| Jenkins | imeter-petstore-octoperf     |                                                                          | ENRLE AUTO REFRESH                                                                                                    |
| 🛧 Back  | to Dashboard                 | Project imater-patetore-extensi                                          |                                                                                                    |
| 🔍 Statu | us                           | Project jineter-persione-octopen                                         |                                                                                                    |
| 🔁 Char  | nges                         |                                                                          | add description                                                                                                    |
| Work    | space                        |                                                                          | Disable Project                                                                                                    |
| 🔊 Build | Now                          | -                                                                        | Performance Trend                                                                                                    |
| S Delet | te Project                   | Workspace                                                                | Response time                                                                                                    |
| 🎂 Confi | igure                        | Last Successful Artifacts                                                | 120                                                                                                    |
| Nerfo   | ormance Trend                | dashBoard_results.xml 267 B ≤ view     standardBesults.xml 377 KB ≤ view | 100                                                                                                    |
| 🔁 Rena  | ame                          |                                                                          | ů                                                                                                    |
|         |                              | Hecent Changes                                                           | 40<br>20                                                                                                    |
| Ø Bu    | uild History trend -         | Permalinks                                                               | <del>د</del> ۲ ۲ ۲ ۲                                                                                                    |
| find    |                              | X Lost hulld (40) 2 ha 8 min and                                         | 90% line — average — median<br>Percentage of errors                                                                                                    |
| #3      | May 26, 2020 6:21 AM         | Last stable build (#3), 3 hr 8 min ago                                   | 100                                                                                                    |
| . #2    | May 26, 2020 6:01 AM         | Last successful build (#3), 3 hr 8 min ago                               | 80                                                                                                    |
| #1      | May 25, 2020 5:51 PM         | <u>Last completed build (iiis), 3 nr 6 min ago</u>                       |                                                                                                    |
|         |                              |                                                                          | 20                                                                                                    |
|         | S RSS for all RSS for failur | 8                                                                        |                                                                                                    |
|         |                              |                                                                          | errors and a second second s |

As we submitted the processed test results to Xray (alternate\_junit.xml), we can now track them in Jira.

A Test Execution will be created containing a summary of results along with some useful links to access additional information in Jenkins.

Using the link provided in the description field of the Test Execution, we can access an extensive dashboard report generated by JMeter and stored in Jenkins project's workspace.

In order to correctly view it, you may need to change one settings in Jenkins: go to Manage Jenkins > Script console and execute:

System.setProperty("hudson.model.DirectoryBrowserSupport.CSP", "")

Finally, we should be able to correctly display the HTML based dashboard report.

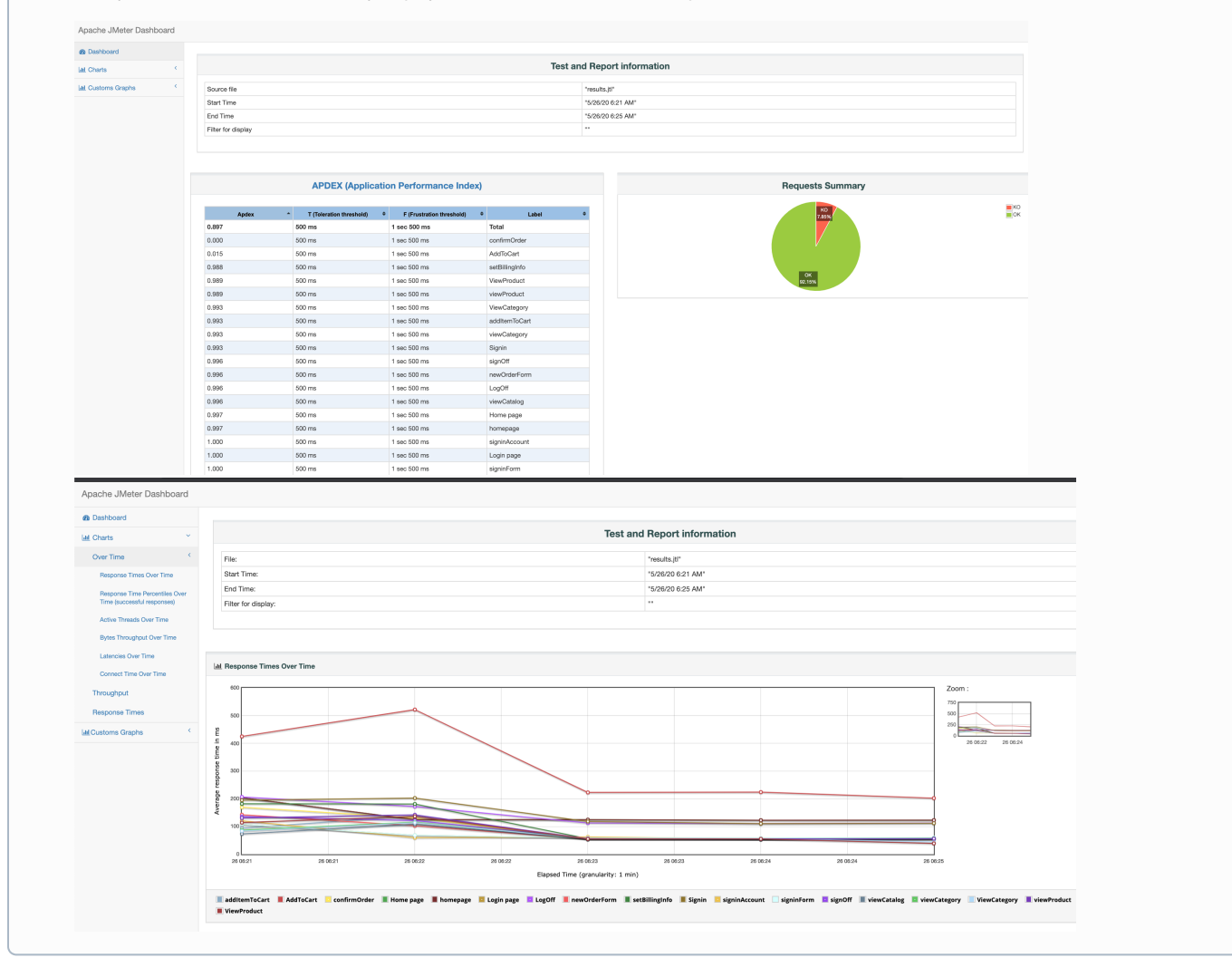

# Calculator / CALC-6540 JMeter performance results

 Image: Edit
 Q Comment
 Synchronize Tests from...
 More \*
 Close Issue
 Reopen Issue
 Admin \*

#### Details

Type: D Test Priority: ⊗ Majo Affects Version/s: None Test Execution 🔶 Major Component/s: None Labels: None Test Environments: None None

#### Test Plan:

#### Description

Build URL: http://192.168.56.102:8081/job/jmeter-petstore-octoperf/3/.

Detailed dashboard report at: http://192.168.56.102:8081/job/jmeter-petstore-octoperf/ws/dashboard/index.html

### Aggregate results summary

| Label          | 1. Samples | Average | Median | 90% Line | 95% Line | 99% Line | Min | Max  | Error % | Throughput | Received KB/sec | Std. Dev. |
|----------------|------------|---------|--------|----------|----------|----------|-----|------|---------|------------|-----------------|-----------|
| homepage       | 145        | 129     | 122    | 131      | 142      | 231      | 111 | 710  | 0.00%   | .6         | .2              | 51.12     |
| Home page      | 145        | 129     | 122    | 131      | 142      | 231      | 111 | 710  | 0.00%   | .6         | .2              | 51.12     |
| signinForm     | 144        | 64      | 57     | 66       | 76       | 367      | 52  | 369  | 0.00%   | .6         | .2              | 38.48     |
| Login page     | 145        | 63      | 57     | 65       | 76       | 367      | 0   | 369  | 0.00%   | .6         | .2              | 38.71     |
| viewCatalog    | 269        | 66      | 55     | 61       | 66       | 105      | 50  | 2651 | 0.00%   | 1.1        | .4              | 158.26    |
| signinAccount  | 144        | 63      | 55     | 62       | 66       | 312      | 51  | 339  | 0.00%   | .6         | .2              | 37.54     |
| Signin         | 144        | 138     | 111    | 122      | 190      | 397      | 103 | 2704 | 0.00%   | .6         | .5              | 218.82    |
| viewCategory   | 141        | 70      | 55     | 63       | 69       | 321      | 50  | 1634 | 0.00%   | .6         | .3              | 134.50    |
| ViewCategory   | 144        | 69      | 55     | 63       | 69       | 321      | 0   | 1634 | 0.00%   | .6         | .2              | 133.48    |
| viewProduct    | 137        | 77      | 55     | 61       | 66       | 566      | 51  | 2221 | 0.00%   | .6         | .3              | 189.30    |
| ViewProduct    | 141        | 74      | 55     | 61       | 66       | 566      | 0   | 2221 | 0.00%   | .6         | .2              | 187.03    |
| addItemToCart  | 135        | 74      | 55     | 62       | 70       | 400      | 50  | 1598 | 0.00%   | .6         | .3              | 138.03    |
| newOrderForm   | 133        | 67      | 54     | 60       | 63       | 408      | 50  | 1285 | 0.00%   | .6         | .2              | 110.36    |
| setBillingInfo | 130        | 84      | 55     | 63       | 71       | 547      | 51  | 2550 | 0.00%   | .6         | .2              | 223.43    |
| confirmOrder   | 128        | 72      | 55     | 61       | 63       | 398      | 50  | 1681 | 100.00% | .6         | .2              | 146.61    |
| AddToCart      | 130        | 297     | 223    | 252      | 532      | 1949     | 164 | 2722 | 98.46%  | .6         | 1.0             | 331.96    |
| signOff        | 125        | 69      | 55     | 62       | 66       | 297      | 51  | 1295 | 0.00%   | .6         | .2              | 112.87    |
| LogOff         | 125        | 125     | 111    | 122      | 129      | 402      | 102 | 1348 | 0.00%   | .6         | .5              | 113.60    |
| TOTAL          | 2605       | 94      | 57     | 127      | 220      | 408      | 0   | 2722 | 9.83%   | 10.9       | 5.4             | 161.88    |

RESOLVED (View Workflow)

Fixed None

Status: Resolution: Fix Version/s:

#### **Overall Execution Status**

16 PASS 2 FAIL

Total Tests: 18

〒 Filter(s)

| E! ~ |        |           |                |             |      |      |               | Show 100 \$ entries | Columns - |
|------|--------|-----------|----------------|-------------|------|------|---------------|---------------------|-----------|
|      | A Rank | Key       | Summary        | 🖕 Test Type | #Req | #Def | Assignee      | Status              |           |
|      | 1      | CALC-6533 | signinAccount  | Generic     | 0    | 0    | Administrator | PASS                | • …       |
|      | 2      | CALC-6522 | signOff        | Generic     | 0    | 0    | Administrator | PASS                | • …       |
|      | 3      | CALC-6532 | newOrderForm   | Generic     | 0    | 0    | Administrator | PASS                | • …       |
|      | 4      | CALC-6531 | signinForm     | Generic     | 0    | 0    | Administrator | PASS                | • …       |
|      | 5      | CALC-6530 | viewProduct    | Generic     | 0    | 0    | Administrator | PASS                | • …       |
|      | 6      | CALC-6529 | confirmOrder   | Generic     | 0    | 0    | Administrator | FAIL                | • …       |
|      | 7      | CALC-6539 | viewCatalog    | Generic     | 0    | 0    | Administrator | PASS                | • …       |
|      | 8      | CALC-6528 | LogOff         | Generic     | 0    | 0    | Administrator | PASS                | • …       |
|      | 9      | CALC-6527 | ViewProduct    | Generic     | 0    | 0    | Administrator | PASS                | • …       |
|      | 10     | CALC-6538 | AddToCart      | Generic     | 0    | 0    | Administrator | FAIL                | • …       |
|      | 11     | CALC-6537 | homepage       | Generic     | 0    | 0    | Administrator | PASS                | • …       |
|      | 12     | CALC-6526 | Login page     | Generic     | 0    | 0    | Administrator | PASS                | • …       |
|      | 13     | CALC-6525 | Home page      | Generic     | 0    | 0    | Administrator | PASS                | • …       |
|      | 14     | CALC-6536 | ViewCategory   | Generic     | 0    | 0    | Administrator | PASS                | • …       |
|      | 15     | CALC-6535 | addItemToCart  | Generic     | 0    | 0    | Administrator | PASS                | • …       |
|      | 16     | CALC-6524 | setBillingInfo | Generic     | 0    | 0    | Administrator | PASS                | • …       |
|      | 17     | CALC-6523 | Signin         | Generic     | 0    | 0    | Administrator | PASS                | • ••      |
|      | 18     | CALC-6534 | viewCategory   | Generic     | 0    | 0    | Administrator | PASS                | • ••      |

Unstructured (i.e. "generic) Test issues will be auto-provisioned (unless they already exist), one per each controller. The "Generic Definition" field acts as the unique test identifier for subsequent imports and is composed by a prefix along with the controller's name (e.g. "jmeter.jpetstore. AddToCart").

The attachments section on the Test Execution issue provide direct access to some reports and also to a zipped file containing the dashboard report generated by JMeter.

| <ul> <li>Attachments</li> </ul>    |                                           |                                                              |  |
|------------------------------------|-------------------------------------------|--------------------------------------------------------------|--|
|                                    |                                           | $\stackrel{\frown}{\frown}$ Drop files to attach, or browse. |  |
|                                    |                                           |                                                              |  |
| dashboard.zip<br>Yesterday 1.05 MB | ResponseTimesOverTime.<br>Yesterday 87 kB | TransactionsPerSecond.pr<br>Yesterday 103 kB                 |  |
|                                    |                                           |                                                              |  |

The execution details of a specific Test Run show multiple entries, each one representing a sample.

The following screenshot showcases the details of the sample produced by the Transaction Controller named "AddToCart". We can see that it was executed multiple times, in the context of different "users" (i.e. JMeter's threads).

| Calculator / Test Execution: CALC-6540 / Test: CALC-6538<br>AddToCart                                                     |                                                                     | Export Test as Text    | Return to Test Execution                                                     |                                   |
|----------------------------------------------------------------------------------------------------|---------------------------------------------------------------------|------------------------|------------------------------------------------------------------------------|-----------------------------------|
| Execution Status FAIL + Started On: 26/May/20 6:25 AM                                                                     |                                                                     |                        | Assignee: Administra<br>Executed By: Administrat<br>Tests -<br>environments: | tor Versions: -<br>or Revision: - |
| Comment Preview Comment 🗸                                                                                                 | Execution Defects (0) Create Defect   Create Sub-Task   Add Defects | Execution Evidence (0) |                                                                              | Add Evidence 🗸                    |
| Execution Details  Test Description None  Test Details  Test Type: Generic Definition: jmeter.jpestore.AddToCart  Results |                                                                     |                        |                                                                              | ^                                 |
| Context                                                                                                    | Qutout                                                              |                        | Duration                                                                     | Status                            |
| TestSuite JPetstore 1-6                                                                                                   | Number of samples in transaction : 4, number of failing sample      | es : 1                 | 219.000 ms                                                                   | FAIL                              |
| TestSuite JPetstore 1-6                                                                                                   | Number of samples in transaction : 4, number of failing sample      | es : 1                 | 360.000 ms                                                                   | FAIL                              |
| TestSuite JPetstore 1-6                                                                                                   | Number of samples in transaction : 4, number of failing sample      | es : 1                 | 215.000 ms                                                                   | FAIL                              |
| TestSuite JPetstore 1-6                                                                                                   | Number of samples in transaction : 4, number of failing sample      | s : 1                  | 223.000 ms                                                                   | FAIL                              |
| TestSuite JPetstore 1-6                                                                                                   | Number of samples in transaction : 4, number of failing sample      | es : 1                 | 219.000 ms                                                                   | FAIL                              |
| TestSuite JPetstore 1-6                                                                                                   | Number of samples in transaction : 4, number of failing sample      | es : 1                 | 211.000 ms                                                                   | FAIL                              |
| TestSuite JPetstore 1-6                                                                                                   | Number of samples in transaction : 4, number of failing sample      | is : 1                 | 221.000 ms                                                                   | FAIL                              |

### JPetStore with assertions example

This example (JMeter project file) is similar to the previous one with the exception that it contains some assertions: one standard Size assertion and a custom BeanShell assertion that looks at the duration and marks the sample as unsuccessful after "maxErrors" failures .

We'll use a set of variables defined at JMeter's test plan-level to assist in the assertion logic.

| jpetstore_octoperfsite_with_ass | sertions.jmx (/U          | sers/smsf/jmete              | r/examples/ | jpetstore/jj | petstore_oc | toperfsite_wit | h_assertions.jr | mx) - Apache JM | leter (5.3) | )   |   |    |
|---------------------------------|---------------------------|------------------------------|-------------|--------------|-------------|----------------|-----------------|-----------------|-------------|-----|---|----|
| 📰 🏟 🚔 🗮 📈 📭 💼 🕂 +               | - 4                       | 🕨 💊 💿                        | ) 🔕 🔤       | ¥ 🐝          | 676 🏷       | 1              |                 | 00:00:00        | <u>^</u> 0  | 0/0 | € | ٤. |
| 🔻 👗 JMeter Demo                 | User Defir                | ed Variable                  | s           |              |             |                |                 |                 |             |     |   |    |
| 🛛 🔀 User Defined Variables      | oser bein                 |                              |             |              |             |                |                 |                 |             |     |   |    |
| 🔻 🔯 JPetstore                   | Name:                     | Name: User Defined Variables |             |              |             |                |                 |                 |             |     |   |    |
| DNS Cache Manager               |                           |                              |             |              |             |                |                 |                 |             |     |   |    |
| HTTP Cookie Manager             | Comments:                 |                              |             |              |             |                |                 |                 |             |     |   |    |
| HTTP Cache Manager              |                           |                              |             |              | User [      | Defined Varial | oles            |                 |             |     |   |    |
| 🔀 HTTP Authorization Manager    |                           |                              |             |              |             |                |                 |                 |             |     |   |    |
| 🔻 📒 Home page                   |                           | Name:                        |             |              |             | Value          |                 |                 | Descripti   | on  |   |    |
| ▶ 🧨 homepage                    | SLA_elapsedTime_threshold |                              |             | 10           |             |                |                 |                 |             |     |   |    |
| ReanShell Assertion             | SLA_elapsed               | A_elapsedTime_failures 0     |             |              |             |                |                 |                 |             |     |   |    |
| Size Assertion                  | SLA_elapsed               | Time_maxErrors               |             |              |             |                |                 |                 |             |     |   |    |
| 🕨 🥃 Login page                  |                           |                              |             |              |             |                |                 |                 |             |     |   |    |

\_\_\_\_\_

| jpetstore_octoperfsite_with_as                                                                                                    | sertions.jmx (/Users/smsf/jmeter/examples/jpetstore/jpetstore_octoperfsite_with_assertions.jmx) - Apache JMeter (5.3) |
|----------------------------------------------------------------------------------------------------|----------------------------------------------------------------------------------------------------|
| 🖀 🗯 🚔 📰 📈 🗊 🙆 +                                                                                                    | - 🍫 🕨 🔈 🌚 💩 👹 🎬 🦛 🍾 🚍 👔 🛛 00:00:00 🛕 0 0/0 🤂 💰                                                                        |
| <ul> <li>Meter Demo</li> <li>User Defined Variables</li> <li>DNS Cache Manager</li> <li>HTTP Cookie Manager</li> <li>HTTP Cookie Manager</li> <li>HTTP Authorization Manager</li> <li>HTTP Authorization Manager</li> <li>Size Assertion</li> <li>Size Assertion</li> <li>Size Assertion</li> <li>Size Assertion</li> <li>Size Assertion</li> <li>Signin</li> <li>ViewCategory</li> <li>ViewProduct</li> <li>AddToCart</li> <li>Zogoff</li> <li>View Results Tree</li> <li>Jp@gc - Synthesis Report (filtered)</li> </ul> | <pre>- · · · · · · · · · · · · · · · · · · ·</pre>                                                                    |
| Summary Report                                                                                                    | <pre>13 14 15 16 17 18 19 19 19 19 19 10 10 10 10 10 10 10 10 10 10 10 10 10</pre>                                    |

#### BeanShell assertion code

```
debug();
long elapsed = SampleResult.getTime() ;
long threshold = Long.parseLong(vars.get("SLA_elapsedTime_threshold"));
if (elapsed > threshold) {
    int failureCount = Integer.parseInt(vars.get("SLA_elapsedTime_failures"));
    failureCount++;
    int maxErrors = Integer.parseInt(vars.get("SLA_elapsedTime_maxErrors"));
    if (failureCount >= maxErrors) {
            Failure = true;
            FailureMessage = "SF: failureCount" + " requests failed to finish in " + threshold + " ms";
        SampleResult.setSuccessful(false);
       SampleResult.setResponseMessage(failureCount + " requests failed to finish in " + threshold + " ms");
    } else {
        vars.put("SLA_elapsedTime_failures", String.valueOf(failureCount));
    };
    SampleResult.setResponseMessage("duration: "+elapsed+"; failureCount= "+failureCount);
}
```

After results are imported to Xray, we can see each sample result in the Test Run associated to the controller (i.e. HTTP Request sampler).

| Calculator / Test Exe<br>homepage | cution: CALC-6544 / Test: CALC-6537  |                                                              | Export Test as Text          | Return to Test Execution                                                    |                              | ł          |
|-----------------------------------|--------------------------------------|--------------------------------------------------------------|------------------------------|-----------------------------------------------------------------------------|------------------------------|------------|
| Execution Status                  | FAIL                                 |                                                              |                              | Assignee: Administra<br>Executed By: Administra<br>Tests -<br>environments: | ator Versions<br>or Revision | a -<br>N - |
| Comment                           | Preview Comment                      | Execution Defects (0) Create Defect Create Sub-Task Add Defe | cts A Execution Evidence (0) |                                                                             | Add Evidence                 | ~          |
| Click to add cor                  | nment                                | No defects yet                                               |                              |                                                                             |                              |            |
| Execution                         | n Details                            |                                                              |                              |                                                                             |                              | ^          |
| None                              |                                      |                                                              |                              |                                                                             |                              |            |
| Test Details                      |                                      |                                                              |                              |                                                                             |                              | ^          |
| Test Type:<br>Definition:         | Generic<br>jmeter.jpetstore.homepage |                                                              |                              |                                                                             |                              |            |
| Results                           |                                      |                                                              |                              |                                                                             |                              | ^          |
| Context                           |                                      | Output                                                       |                              | Duration                                                                    | Status                       |            |
| TestSuite .                       | JPetstore 1-6                        | SF: failureCount requests failed to finish in 10 ms          |                              | 119.000 ms                                                                  | FAIL                         |            |
| TestSuite .                       | JPetstore 1-6                        | SF: failureCount requests failed to finish in 10 ms          |                              | 115.000 ms                                                                  | FAIL                         |            |
| TestSuite .                       | JPetstore 1-6                        | SF: failureCount requests failed to finish in 10 ms          |                              | 122.000 ms                                                                  | FAIL                         |            |
|                                   |                                      |                                                              |                              | -                                                                           |                              |            |

## Room for improvement

- abstract the whole JMeter test plan as a Test
- use Robot Framework XML report instead of JUnit to provide more granular details
- provide the possibility of linking test(s) to an existing requirement in Xray
- implement SLAs on top of results

## References

- JMeter project
  JMeter Plugins Manager
  JMeter Plugins
  JMeter entities
  JMeter components reference
  Credentials Binding plugin
  Environment Injector plugin
  Jenkins Performance plugin
  Modified conversion utility "jmeter-junit-xml-report"
  How to attach files to an issue in Jira